### Temat: Animacja poklatkowa, część II.

Musisz wiedzieć, że wystarczy 12 kl./s (klatek na sekundę), by oszukać ludzkie oko, tak by wydawało mu się, że widzi ruch. Lepszy jednak efekt i bardziej płynny ruch uzyskuje się przy zastosowaniu 24 kl./s. Taka liczba klatek to już całkiem sporo, a ich stworzenie zajmuje naprawdę dużo czasu i wymaga sporo pracy.

### **TWORZENIE ANIMACJI — ETAPY PRACY**

- Etap I. Zaplanuj dokonaj analizy problemu, która doprowadzi Cię do zaproponowania rozwiązania; opracuj scenariusz animacji. Potrzebny jest pomysł musisz wiedzieć, o czym ma opowiadać Twoja animacja.
- **Etap II. Wykonaj** opracuj rozwijanie zgodnie z planem przygotowanym w etapie 1; zaplanuj i zaprogramuj ruch animowanych postaci.
- Etap II. Przetestuj i sprawdź działanie animacji.
- Etap IV. Działaj na podstawie wyników testów stwierdź, czy animacja jest gotowa, czy może chcesz w niej jeszcze coś poprawić. Pamiętaj, że aby poprawić animację, musisz wrócić do etapu 1 i zastanowić się, jak to zrobić.

#### Zadanie 1.

Utwórz w programie **Pivot Animator** nową postać. Zapisz ją i dodaj do animacji.

#### **TWORZENIE WŁASNEJ POSTACI LUB PRZEDMIOTU**

1. Z menu programu wybierz Plik ► Stwórz figurę (rysunek obok)

#### Czasem w oknie pojawi się stary patyczak wtedy:

 Wybierz Plik ► Nowy jeśli chcesz stworzyć Stickmana od podstaw

W oknie ukaże się wstawiony pojedynczy segment. Po lewej stronie okna widać zestaw narzędzi do tworzenia figur.

#### Wypróbuj narzędzia dostępne w oknie budowania figur. Zbuduj własną ciekawą postać

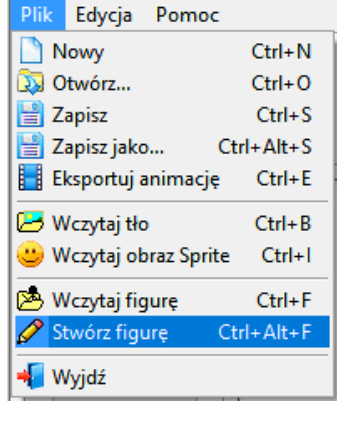

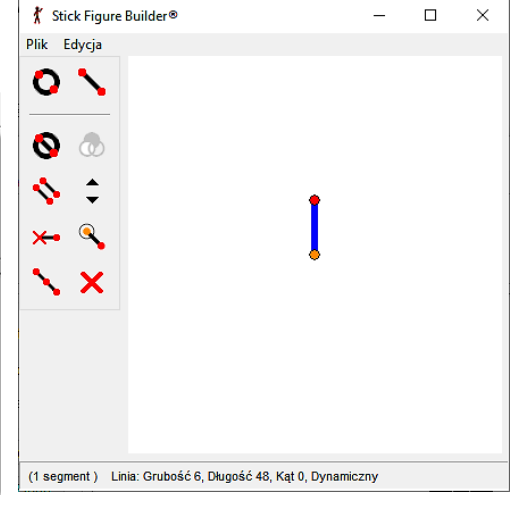

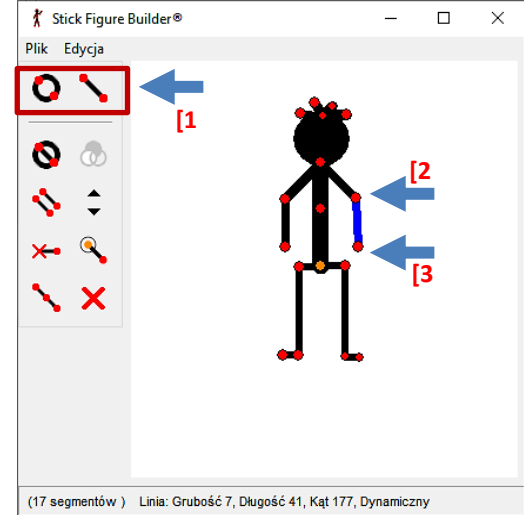

#### WSKAZÓWKA:

Aby **zaznaczyć** wybrany fragment, kliknij w znajdujący się na nim czerwony punkt – segment zmieni wówczas kolor na niebieski.

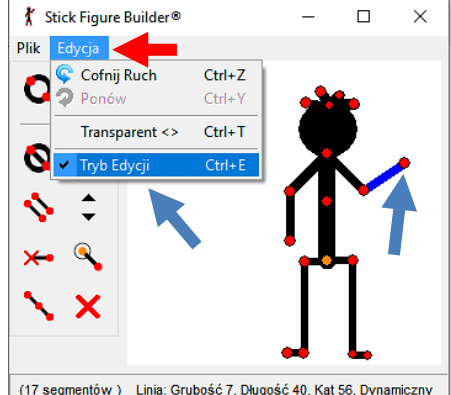

#### **DODAWANIE NOWYCH SEGMENTÓW**

Nowe segmenty można dołączyć tylko do już wstawionych. Aby dodawać nowe segmenty musisz:

- 1. Wybierz Dodaj Linię lub Dodaj okrąg [1].
- Nasuń myszkę na "węzeł" (kropkę) do którego chcesz dokleić kolejny element [2]. Kolejne Segmenty możesz doklejać tak do czerwonego "węzła" jak i do pomarańczowego.
- 3. Kliknij LPM na wybrany "węzeł", przeciągnij do pożądanego rozmiaru [3].
- 4. Ponownie kliknij LPM, by zatwierdzić.

#### ZESTAW NARZĘDZI DO TWORZENIA FIGUR

- 🔇 dodaje okrąg,
- 🝾 dodaje linię,
- S zmienia wygląd zaznaczonego segmentu w okrąg lub linię,
- 💊 powiela segment,
- 🔀 zmienia zaznaczony fragment na ruchomy lub nieruchomy,
- 📉 wstawia dodatkowy uchwyt (punkt) na wybranym segmencie,
- 🗙 usuwa segment,
- S zmienia położenie głównego uchwytu (pomarańczowy punkt) na wybranym segmencie,
- 💩 wypełnia okrąg,
- 🔷 zmienia grubość segmentu o 1 piksel.

### **MODYFIKOWANIE FIGURY**

Aby zmienić wygląd segmentu, wydłużyć linię, koło, pochylić itp. należy dany element najpierw zaznaczyć. Teraz wystarczy, że przytrzymasz klawisz [CTRL], chwycisz kursorem czerwony punkt na zaznaczonym segmencie i przeciągniesz w odpowiednie miejsce. Podobnie zmieniasz wielkość okręgu.

Jeśli praca z klawiszem [CTRL] Ci nie odpowiada możesz tę samą czynność wykonać z opcji Tryb Edycji. Postępujesz podobnie. Zaznaczasz kursorem segment do zmiany wybierasz Edycja ► Tryb Edycji. Zaznaczony fragment (segment figury) ma teraz kolor niebieski. Zmieniaj teraz zaznaczony segment.

#### **ELEMENTY STATYCZNE POSTACI**

Nie wszystkie elementy utworzonej postaci będą animowane. Na przykład spodenki. Powinny przemieszczać się razem z postacią. Utworzyłem je z kilku linii leżących obok siebie. Każdą z nich by nie można ich było przemieszczać należy zmienić na statyczne (nieruchome). W tym celu najlepiej od razu po narysowaniu kliknąć na czerwony punkt znajdujący się na wybranym fragmencie spodenek i wybrać narzędzie wybrać narzędzie . Po zaznaczeniu innego elementu fragment statyczny przybierze szary kolor. W polu Edycji postaci nadal mogę linie edytować, ale po dodaniu do animacji już nie.

#### ZAPIS POSTACI NA DYSKU

Podczas tworzenia postaci w każdej chwili możesz **cofnąć** wprowadzoną zmianę w znany Ci już sposób, czyli z menu programu wybrać **Edycja** *Cofnij* lub użyć kombinacji klawiszy [CTRL]+[Z].

Gdy postać lub przedmiot będą gotowe, zapisz je, nadając im odpowiednią nazwę. Wybierz z menu **Plik** > *Zapisz*, lub gdy tworzysz kolejną postać: **Plik** > *Zapisz jako...* Dzięki temu będzie ją można wykorzystać podczas tworzenia innych animacji. Następnie wstaw ją do projektu za pomocą opcji **Plik** > *Dodaj do animacji* (rysunek obok). Aby stworzyć coś nowego, wybierz **Plik** > *Nowy*.

#### **DODAWANIE POSTACI DO ANIMACJI**

Aby wstawić stworzoną postać do projektu, wybierz opcję **Plik** Dodaj do animacji. Dodaj do animacji Ctrl+A Wstawiona postać zostanie nałożona na istniejącego patyczaka, więc przesuń ją chwytając za pomarańczową kropkę. Masz już dwa patyczaki, co zatem dalej? Wszystko zależy od czasu.

#### Zadanie 2.

Stwórz dodatkowy przedmiot, na przykład piłkę. Wstaw odpowiednie tło odpowiednie do animacji gry w piłkę

#### Zadanie 3.

Zmodyfikuj postać i przedmiot wstawione do projektu, zmień ich kolor i wielkość. Opracuj animację (min. 24 klatki), następnie przetestuj i sprawdź jej działanie.

#### **MODYFIKACJA STWORZONEJ POSTACI**

Aby zmienić kolor postaci, kliknij w przyborniku przycisk wskazany niebieską strzałką na rysunku obok. Zobaczysz okno *Kolor*, gdzie możesz wybrać odpowiednią barwę dla Twojej postaci.

#### WSKAZÓWKA:

Możesz jednocześnie zmodyfikować wszystkie figury będące w polu animacji. W tym celu zaznacz je *(Clrl+A),* a następnie wybierz właściwą opcję.

### Utworzenie animacji

Opracowanie samej animacji pozostawiam Tobie, puść wodze wyobraźni. Przygotuj około 24 klatek lub więcej, tak by ruch postaci był płynny.

Dodaj Figurę

Wybrana Figura

22 🧆

.....

n in

**1**00

@ 19

### Przetestowanie i sprawdzenie działania animacji (nic dodać nic ująć)

#### Zadanie 4\*\*\*\*\*\*\*\*\*\*\*\*\*\*

Podzielcie się na grupy dwu-, trzyosobowe (2 stanowiska komputerowe). Wspólnie opracujcie figury, tło i scenariusz filmu w programie Pivot Animator. Może to być na przykład zabawna historyjka z życia szkoły lub klasy. Projekt zapiszcie w chmurze, udostępnijcie nauczycielowi oraz kolegom i koleżankom z klasy.

### Praca domowa: Wykonaj w zeszycie notatkę z lekcji.

- Jakie są etapy tworzenia animacji w programie Pivot Animator?
- Wymień w postaci listy wypunktowanej czynności pozwalające na dodanie i stworzenie nowego Stickmana (patyczaka).
- O vpływa na płynność ruchu postaci w programie Pivot Animator?

## Dalsza część pracy domowej na następnej stronie...

Rysunek: zmiana rozmiaru figur przy użyciu narzędzia Skala.

, przycisk zmiany koloru postaci

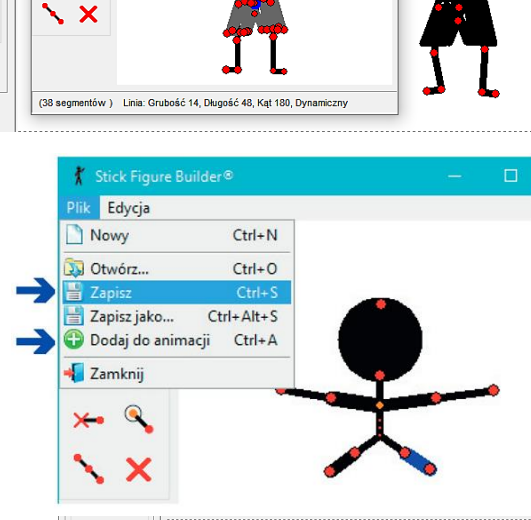

0 X

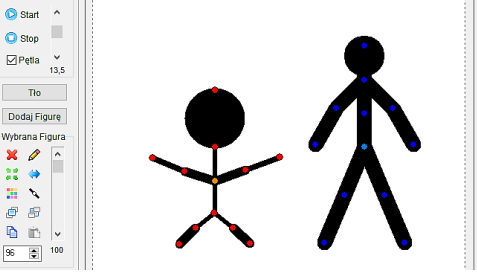

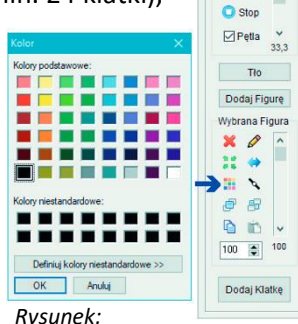

Start

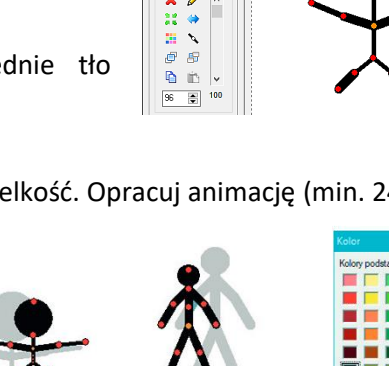

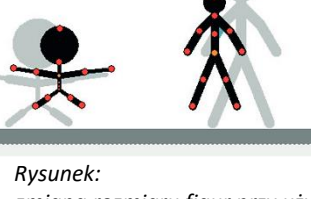

🜔 Start

Pętia ¥ 13,5

Tło

Dodaj Figurę

Wybrana Figura

X 🖉

ه 🖪

n in

125 📮 100

Dodaj Klatkę

æ 🕫

O Stop

X Stick Figure Builder®

Plik Edycja

0 \

🔕 💩

**\$** ‡

🔶 🔸

### Zadanie praktyczne

- 1. Stwórz w programie Pivot Animator nową figurę.
- Przygotuj w poznanym programie film przedstawiający ruch postaci stworzonej w zadaniu 1. Przykład pokazuje rysunek:

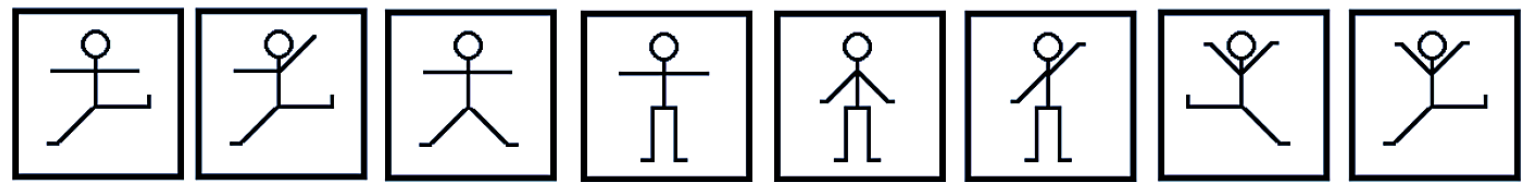

### Dla chętnych – w przypadku wyboru nie musisz robić zadania praktycznego dla wszystkich!

Przygotuj film, w którym bohaterami będą figury i przedmioty pokazane na rysunku (rysunek poniżej). Zmień kolor i wielkość poszczególnych elementów lub całych figur. Projekt zapisz w chmurze, udostępnij nauczycielowi oraz kolegom i koleżankom z klasy.

- Wstaw tło.
- Ustaw odpowiednie tempo animacji.
- Ustaw płynne przejścia między klatkami.
- Reszta pomysłów należy do Ciebie. Pracę wstaw do dysku w chmurze i udostępnij nauczycielowi.

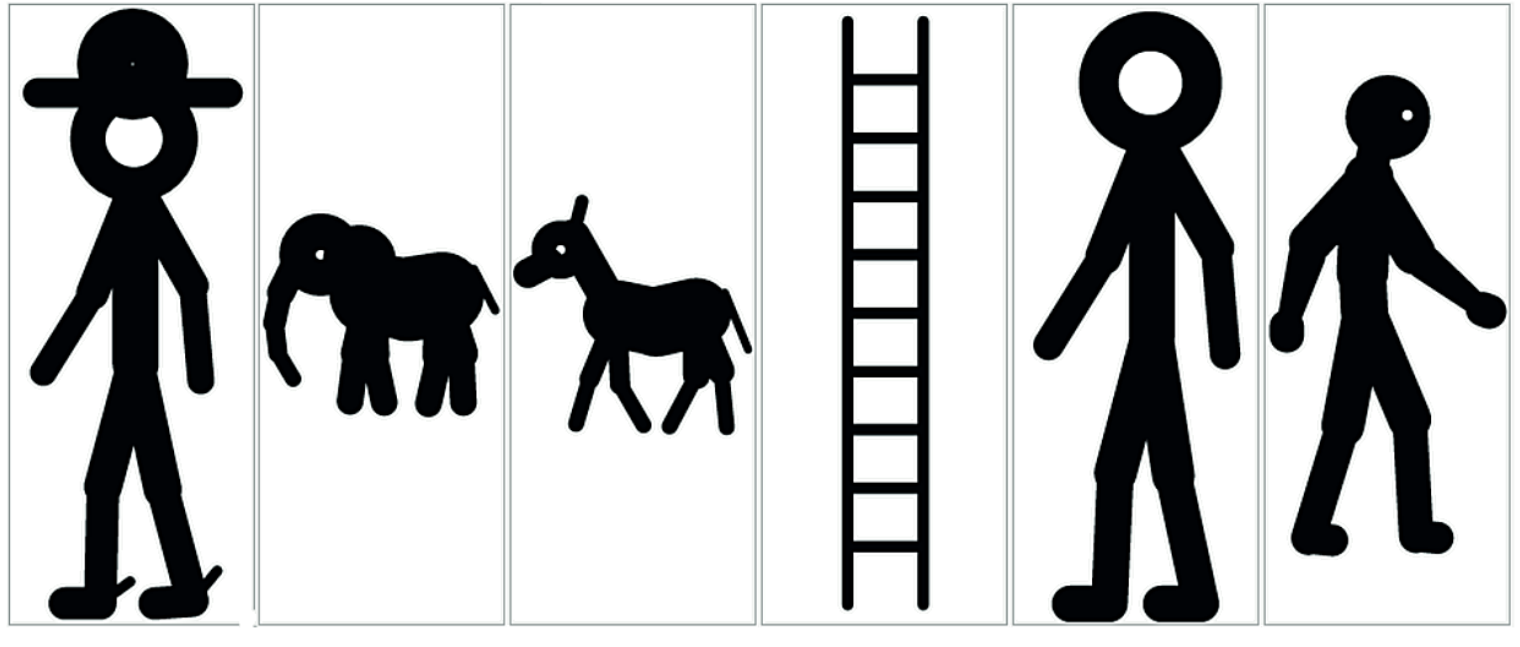

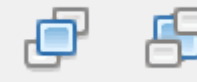

Przyciski zmieniają kolejność patyczaków. Przesuwają Stickmany na wierzch lub pod spód.

# przydatne linki:

podręcznik użytkownika https://pivotanimator.net/podrecznik-uzytkownika-wydanie1.pdf

polski portal użytkowników Pivota http://pivottube.pl/articles.php?article\_id=25 http://pivottube.pl/articles.php?cat\_id=1